## Instructions for downloaded virtual simulators

- 1. Download the .zip file package to your computer.
- 2. Extract the contents of the .zip file to a folder on your computer.
- 3. Open the folder with the extracted files.

4. Double click .exe file to start the Virtual Simulator or double click "index.html" to start the Virtual Simulator in a web browser.

5. The Virtual Simulator should now be running.

If you have any issues getting the product to work, please contact CAPL.

Email: <u>usarmy.leavenworth.tradoc.mbx.capl@mail.mil</u>

Phone: 913-758-3591

http://capl.army.mil/contactus.php